1. Go to invoice that contains credit

| View/Pr                                         | int Old Invo                         | ices Crea                                                                                      | ate New Invoid                                       | e Tra                           | insaction History                   | Recall Link                 | Overall Bala        | ance Patient              | \$39.10                      |
|-------------------------------------------------|--------------------------------------|------------------------------------------------------------------------------------------------|------------------------------------------------------|---------------------------------|-------------------------------------|-----------------------------|---------------------|---------------------------|------------------------------|
| Patient: test<br>rovider: Dr. "<br>Staff:       | <b>, kraig</b><br>Werchan, Kra       | ig v                                                                                           | Date of Servic<br>09/27/2018 [-1<br>Invoice #:       | :e:<br>00.00 / 200.00]<br>11534 | Invoice Notes (                     | Does Not Print on I         | nvoice):            | msurance                  | \$14,663.00                  |
| Diag Code<br>A H04.513<br>B H25.12<br>C H10.413 | Descrip<br>Dacry<br>Age-re<br>Chroni | Location:<br>iption<br>alith of bilateral lacr<br>lated nuclear catar<br>ic giant papillary co | imal passages<br>act, left eye<br>njunctivitis, bila | teral 🗸                         | Invoice Footer<br>Default footer No | (Prints on Invoice):<br>ote | Edit Payment Detail | Edit Notes                | Edit Footer                  |
| Bill Code<br>rame<br>01/16/2019                 | CPT                                  | Description<br>frame sale UPC:<br>Patient - Cash P                                             | 781741431765 i<br>ayment                             | Emp<br>Fe                       | Insurance                           | Amount<br>200.00<br>-300.00 | Diag Disc<br>0.00   | c Insur<br>0 0.00<br>0.00 | Patient<br>200.00<br>-300.00 |
|                                                 |                                      |                                                                                                |                                                      |                                 |                                     |                             |                     |                           |                              |

2. Click Edit Invoice, then Credit Transfer

| Sill Code Proc Code | MC Description                                                                                                    | Ont Emp Inst   | irance                      | Amount A B    | CDEFG     |
|---------------------|----------------------------------------------------------------------------------------------------|----------------|-----------------------------|---------------|-----------|
|                     |                                                                                                    |                |                             |               |           |
|                     |                                                                                                    |                | ^                           |               |           |
|                     |                                                                                                    | 0.             | 00                          |               |           |
| Addit loca          | Addition location                                                                                                    | -1000          |                             |               |           |
| Addit Loc           | Addition Location - TX                                                                                                    | -1000          |                             |               |           |
|                     |                                                                                                    |                |                             |               |           |
|                     |                                                                                                    |                |                             |               |           |
|                     |                                                                                                    |                |                             |               |           |
|                     |                                                                                                    |                |                             |               |           |
| Combine Balances    |                                                                                                    | Sh             | ow Insurance Details Invoir | Patient:      | \$-100.00 |
| Import from R Slip  | Check Invoice Credit Transfer                                                                                                    | Update Invoice | Balan                       | ce Insurance: | \$0.00    |
|                     | one of the other of the other of the other of the other other othe |                |                             |               | 50.0      |

3. Click checkbox for "Display Linked Accounts"

| 1  | 🍲 Link Paym    | ent to Other Inv | /oices           |                 |                    |                           |        | -             |       | × |
|----|----------------|------------------|------------------|-----------------|--------------------|---------------------------|--------|---------------|-------|---|
| 1  | To Transfer Pa | ayments to of    | her invoices, ty | pe amount to tr | ansfer in the "Tra | nsfer Amount" co          | lumn.  |               |       |   |
| t  | Date 🔺         | Invoice          | Patient          |                 | Ins Bal            | Pt Bal                    | Loc ID | Transfer Amou | nt    |   |
| c  | 05/02/2016     | 4410             | test, kraig      |                 | 0.00               | 336.00                    | 1      |               | 0.0   | 0 |
| 2  | 05/05/2016     | 4486             | test, kraig      |                 | 0.00               | 165.00                    | 1      |               | 0.0   | 0 |
| I  | 05/24/2017     | 8125             | test, kraig      |                 | 18.00              | -1,020.00                 | 1      |               | 0.0   | 0 |
| I  | 08/02/2016     | 5266             | test, kraig      |                 | 0.00               | 5.00                      | 1      |               | 0.0   | 0 |
| I  | 08/02/2016     | 5267             | test, kraig      |                 | 0.00               | 199.00                    | 1      |               | 0.0   | 0 |
| I  | 09/27/2018     | 11533            | test, kraig      |                 | 0.00               | 15.00                     | 1      |               | 0.0   | 0 |
| I  | 10/01/2015     | 3553             | test, kraig      |                 | 500.00             | -100.00                   | 1      |               | 0.0   | 0 |
| 24 | 10/26/2016     | 6062             | test, kraig      |                 | 0.00               | -1,082.50                 | 1      |               | 0.0   | 0 |
| I  | 11/18/2015     | 3653             | test, kraig      |                 | 2,750.00           | 1,200.00                  | 1      |               | 0.0   | 0 |
| 1  | 11/27/2015     | 3657             | test, kraig      |                 | 150.00             | 24.95                     | 1      |               | 0.0   | 0 |
| 1  | 12/19/2017     | 10729            | test, kraig      |                 | 0.00               | 90.00                     | 1      |               | 0.0   | 0 |
| 1  | 12/19/2017     | 10730            | test, kraig      |                 | 0.00               | 145.00                    | 1      |               | 0.0   | 0 |
| ł  | 12/30/2015     | 3675             | test, kraig      |                 | 0.00               | 160.00                    | 1      |               | 0.0   | 0 |
| ł  |                |                  |                  |                 |                    |                           |        |               |       |   |
| 1  | Initial Amo    | ount             | 100.00           | 🗌 Display Li    | inked Accounts     | d Accounts Total Transfer |        |               | 0.00  |   |
| l  | Remaining      | Amount           | 100.00           |                 |                    | Auto Tra                  | nsfer  | Cancel        | Apply |   |

4. This will allow you to see all invoices for patients with linked accounts.

| Date 🔺     | Invoice | Patient            | Ins Bal  | Pt Bal    | Loc ID | Transfer Amount |      |
|------------|---------|--------------------|----------|-----------|--------|-----------------|------|
| 05/02/2016 | 4410    | test, kraig        | 0.00     | 336.00    | 1      |                 | 0.00 |
| 05/05/2016 | 4486    | test, kraig        | 0.00     | 165.00    | 1      |                 | 0.00 |
| 05/24/2017 | 8125    | test, kraig        | 18.00    | -1,020.00 | 1      |                 | 0.00 |
| 05/31/2018 | 11505   | * Test, Amanda     | 0.00     | -962.50   | 1      |                 | 0.00 |
| 05/31/2018 | 11506   | * Test, Amanda     | 0.00     | 1,045.50  | 1      |                 | 0.00 |
| 06/01/2017 | 8204    | * Richter, Jessica | 0.00     | 5,912.50  | 1      |                 | 0.00 |
| 07/06/2018 | 11513   | * Test, Amanda     | 0.00     | 50.00     | 1      |                 | 0.00 |
| 08/02/2016 | 5266    | test, kraig        | 0.00     | 5.00      | 1      |                 | 0.00 |
| 08/02/2016 | 5267    | test, kraig        | 0.00     | 199.00    | 1      |                 | 0.00 |
| 09/27/2018 | 11533   | test, kraig        | 0.00     | 15.00     | 1      |                 | 0.00 |
| 10/01/2015 | 3553    | test, kraig        | 500.00   | -100.00   | 1      |                 | 0.00 |
| 10/03/2017 | 9664    | * Test, Amanda     | 11.00    | -41.00    | 1      |                 | 0.00 |
| 10/26/2016 | 6062    | test, kraig        | 0.00     | -1,082.50 | 1      |                 | 0.00 |
| 11/18/2015 | 3653    | test, kraig        | 2,750.00 | 1,200.00  | 1      |                 | 0.00 |

- 5. Under the Transfer Amount column for the invoice(s) with a balance, enter the amount you wish to transfer to the invoice. You can add amounts in multiple rows. When complete, simply click Apply.
  - a. Auto Transfer will simply add the credit to the invoice at the top of the list.